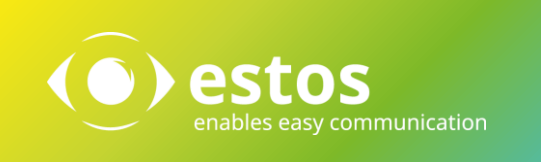

# Softphone Funktionen (SIP)

### **ProCall Enterprise Version 6.1**

Telefonanlage:

#### **Avaya IP Office**

Version 10.1

Mit der oben angegebenen Telefonanlage wurden die Softphone Funktionen (SIP) von ProCall in der estos Testumgebung getestet. Die Tests wurden mit maximal zwei Lines pro SIP-Endgerät durchgeführt. Folgende Angaben wurden bei der Einrichtung der Telefonanlage für die Anmeldung/Registrierung der einzelnen SIP-Lines an den UCServer verwendet.

Hinweis: Für die Anbindung von SIP-Lines an den UCServer muss die Telefonanlage für das SIP-Protokoll den Codec G.711 a-law unterstützen und sollte diesen als bevorzugten Codec für alle Endgeräte eingestellt haben. Es werden nur UDP-Verbindungen unterstützt.

- Die SIP-Line muss als "SIP-Nebenstelle" angelegt werden
- Für die SIP-Nebenstelle muss eine "3rd Party IP Endpoint-Lizenz" reserviert sein.

| Konfiguration               |   | 2                                  | SIP-Nebenstelle: 11201 72*                                                                                                    | 📸 • 🔛   🗙   🗸   <   >                                                  |
|-----------------------------|---|------------------------------------|----------------------------------------------------------------------------------------------------|------------------------------------------------------------------------|
| - 1 Daniel<br>- 75 Jennifer | ^ | Nebenstelle VolP                   |                                                                                                    |                                                                        |
| 73 Michael                  |   | IP-Adresse                         | 0.0.0.0                                                                                                    |                                                                        |
| 🗄 🎆 Gruppe(3)               |   | Codec-Auswahl                      | Systemstandard                                                                                                    | ¥                                                                      |
|                             |   |                                    | Nicht verwendet       >>>       Image: Second second second | Ausgewählt<br>G.711 ALAW 64K<br>G.711 ULAW 64K<br>G.729(a) 8K CS-ACELP |
| 11200 73                    |   | Lizenz reservieren                 | 3rd Party IP Endpoint-Lizenz reservieren                                                                                                    | ~                                                                      |
| 11207 74                    |   | Unterstützung für Faxübertragungen | Keine                                                                                                    | Ŷ                                                                      |
| 11204 77                    |   | DTMF-Unterstützung                 | RFC2833/RFC4733                                                                                                    | ~                                                                      |

Für die Registrierung der SIP-Line muss bei dem Benutzer eingetragen werden:

• auf dem Tab "Supervisor-Einstellungen" ein Anmeldecode

| Konfiguration                                                                                                    |                                                                  | IPOffice: Tina: 72                                                                   | · 🔛   🗙   🖌   <   >         |
|----------------------------------------------------------------------------------------------------|------------------------------------------------------------------|--------------------------------------------------------------------------------------|-----------------------------|
| ₽- 🐕 BOOTP (1)<br>₱- 🐖 Operator (3)<br>च- 🖘 Lösung                                                                                                | Voicemail Nicht stören Funktio<br>Anrufeinstellungen Supervisor- | nscodes Ausgangsnummern Telefonie Rufw<br>Einstellungen Mehrfachleitungs-Optionen Ar | veiterleitung Einwahl :     |
| Benutzer(10)     77 79 Alice     77 70 Andreas     77 78 Bob     77 77 Carol     77 76 Christine     77 71 Daniel     77 1 Daniel     77 1 Janiel | Anmeldecode                                                      | •••••                                                                                | Login erzwing               |
|                                                                                                    | Anmeldecode bestätigen                                           | •••••                                                                                |                             |
|                                                                                                    | Login-Ruhezustand (s)                                            |                                                                                      | 🗌 🗌 Kontokennung            |
|                                                                                                    | Überwachter Sammelanschluss                                      | <keine></keine>                                                                      | Autorisierung:              |
|                                                                                                    | Übergabegruppe                                                   | <keine></keine>                                                                      | 🖉 📃 Sperre für ein <u>c</u> |
| 75 Viichael                                                                                                    | Status bei "Keine Antwort"                                       | Angemeldet (Keine Änderung)                                                          | 🖉 📃 Sperre für ausg         |
| 📺 📲 Gruppe(3)                                                                                                    |                                                                  |                                                                                      | <b>—</b>                    |

**Wichtig**: Bitte beachten Sie, dass der Anmeldecode ZWINGEND den im TK-System eingestellten Richtlinie entsprechen muss, da ansonsten die SIP-Line nach einiger Zeit de-registriert wird.

• Auf dem Tab,,SIP" ein **SIP-Name** 

| Konfiguration                 |  | IPOffice : Tina: 72*    |                    |          |                      |           |     |    |
|-------------------------------|--|-------------------------|--------------------|----------|----------------------|-----------|-----|----|
| BOOTP (1)     A     BOOTP (3) |  | Tastenprogrammierung    | Menüprogrammierung | Mobility | Gruppenmitgliedschaf | t Ansagen | SIP | Pe |
| E-Sung<br>Benutzer (10)       |  | SIP-Name                | 72                 |          |                      |           |     |    |
|                               |  | SIP-Anzeigename (Alias) | Tina               |          |                      |           |     |    |
|                               |  | Kontakt                 | 72                 |          |                      |           |     |    |
|                               |  |                         | 🗌 Rufnummernuntero | lrückung |                      |           |     |    |

Es wird dringend empfohlen, als SIP-Name die "Nebenstelle der Basis" (die der SIP-Nebenstelle zugewiesen ist) einzutragen, da ansonsten jeder SIP-Line im UCServer manuell die Rufnummer zugewiesen werden muss.

## Konfiguration des UCServers

Die Verbindung zur Telefonanlage wird als "SIP-Softphone" Verbindung unter "Leitungen" eingetragen

| ······································                                                                                                    |                                                                                                    |               |
|----------------------------------------------------------------------------------------------------|----------------------------------------------------------------------------------------------------|---------------|
| <ul> <li>Allgemein</li> <li>Lizenzen</li> <li>Präsenzdomäne</li> <li>Benutzerdatenbank</li> <li>Benutzeranmeldung</li> <li>Datenbank</li> <li>Ereignisse</li> <li>Online Dienste</li> <li>Telefonie</li> <li>Leitungen</li> <li>Standort</li> <li>Telefonjournal</li> <li>Unbeantwortete Rufe</li> <li>Problembehandlung</li> <li>Benutzer</li> <li>Gruppen</li> <li>Computer</li> <li>Profile</li> <li>Freie Zusatzfelder</li> </ul> | SIP-Softphone         Welche Telefonanlage wollen Sie hinzufügen:         Beschreibung         Innovaphone         IP811         Avaya         IP Office         Mitel         MiVoice MX-ONE         Unify         Gene Coure Dusing         Filter:         Hinzufügen         Abbre         Fügt einen TAPI Treiber zur Telefonsteuerung hinzu. Der TAPI Treiber muss bereits im Windows System installiert sein. |               |
| <ul> <li>Services</li> <li>Update Server</li> <li>Mail-Versand</li> <li>SMS Horcond</li> </ul>                                                                                                    | Fügt eine SIP-Verbindung zur Nutzung von     Softphone-Funktionen hinzu.      Telefonanlage hinzufügen                                                                                                    | Eigenschaften |
| egistrar Softphone Registrierungen<br>Benutzername A                                                                                                    | Kennwort                                                                                                    |               |
| 78<br>83<br>Hinzufügen                                                                                                    | Bearbeiten Entfernen                                                                                                    |               |

müssen alle SIP-Leitungen in dieser Verbindungseinstellung hinzugefügt werden.

Für die Anbindung an die Avaya IP Office müssen angegeben werden:

| Softphone Registrierung                             |               |                                  | a) SIP-Name gleich Nebenstelle: |                                                                                                   |                 |  |
|-----------------------------------------------------|---------------|----------------------------------|---------------------------------|---------------------------------------------------------------------------------------------------|-----------------|--|
| <u>B</u> enutzername(n):                            | SIP-Nan       | ne                               |                                 | als <b>Benutzername</b>                                                                           | SIP-Name        |  |
|                                                     | Beispiele:    | 123<br>100-199<br>150;177;200-22 | 20                              | als <b>Passwort</b>                                                                               | Anmeldecode     |  |
| <u>P</u> asswort:                                   | Anmelo        | lecode                           |                                 |                                                                                                   |                 |  |
| ▲uthBenutzernan                                     | ne von Benutz | ername übernehme                 | en)                             |                                                                                                   |                 |  |
|                                                     |               | ОК                               | Abbrechen                       |                                                                                                   |                 |  |
| Sc                                                  | oftphone f    | Registrierung                    | x                               | b) SIP-Name ungleich N                                                                            | lebenstelle:    |  |
| Benutzername(n): ISIP-Nebenstelle<br>Beispiele: 123 |               |                                  |                                 | Sind SIP-Name und die bei der SIP-<br>Nebenstelle eingetragene Rufnummer<br>unterschiedlich, muss |                 |  |
|                                                     |               | 150;177;200-2                    | 20                              | als <b>Benutzername</b>                                                                           | SIP-Nebenstelle |  |
| Passwort:                                           | Anmelo        | lecode                           |                                 | als <b>Passwort</b>                                                                               | Anmeldecode     |  |
| AuthBenutzernar                                     | me von Benut  | zername übernehm                 | nen                             | als AuthBenutzernar                                                                               | ne SIP-Name     |  |
| AuthBenutzername:                                   | SIP-N         | ame                              |                                 | angegeben werden:                                                                                 |                 |  |
|                                                     |               | ОК                               | Abbrechen                       |                                                                                                   |                 |  |

#### **Rechtliche Hinweise / Impressum**

Copyright estos GmbH. Alle Rechte vorbehalten.

Die Angaben in diesem Dokument entsprechen dem Kenntnisstand zum Zeitpunkt der Erstellung. Irrtümer und spätere Änderungen sind vorbehalten.

Die estos GmbH schließt jegliche Haftung für Schäden aus, die direkt oder indirekt aus der Verwendung dieses Dokumentes entstehen.

Genannte Marken- und Produktbezeichnungen sind Warenzeichen oder Eigentum der entsprechenden Inhaber.

estos GmbH, Petersbrunner Str. 3a, 82319 Starnberg; Deutschland info@estos.de www.estos.de